# Alameda County Monthly User Meeting

April 2024

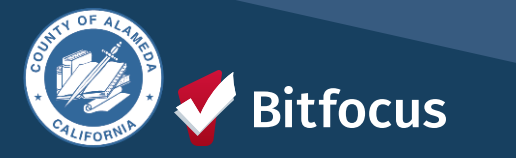

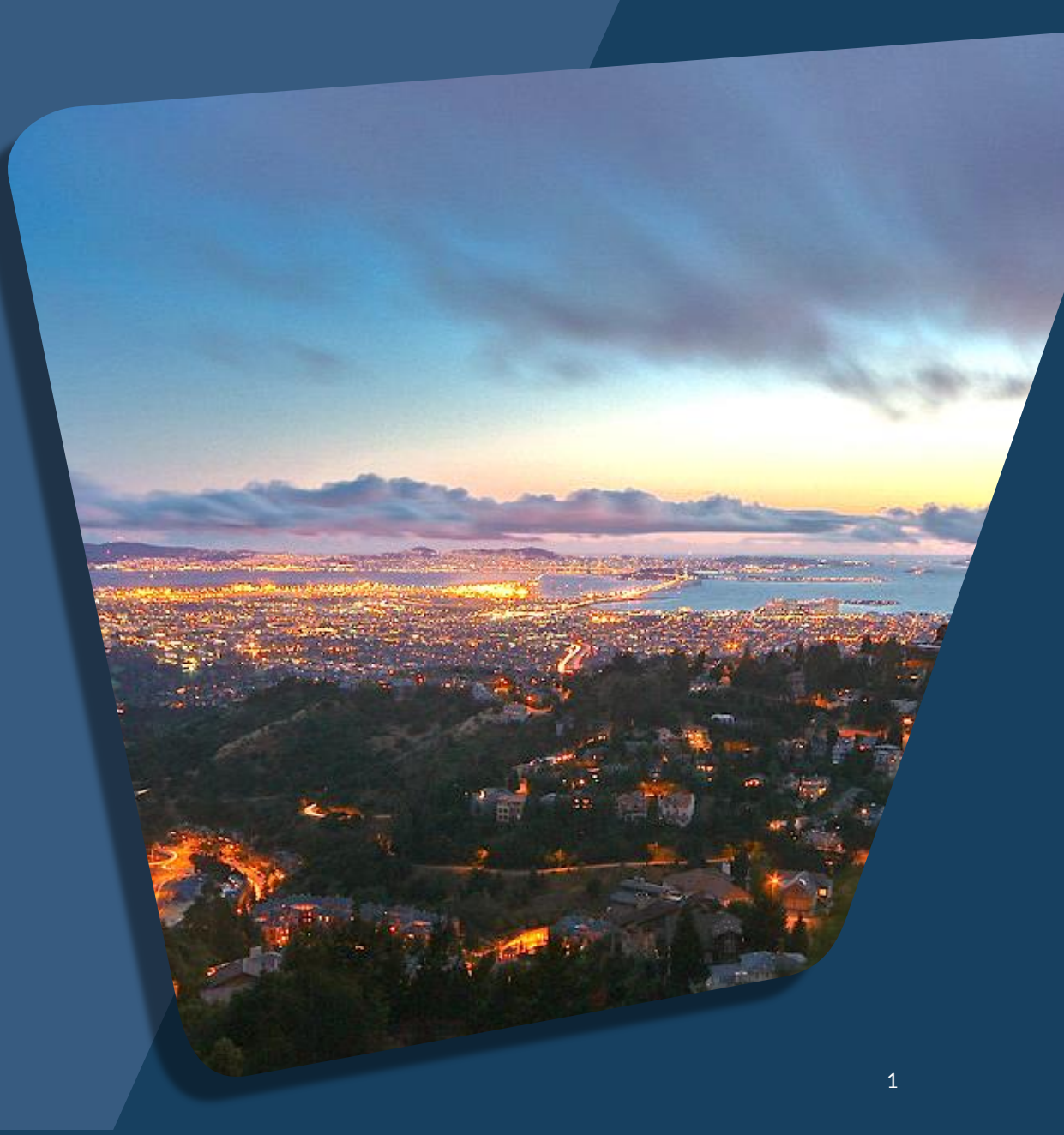

# Agenda

Updates from ACHMIS Team

Inputting HMIS Data: Completeness and Accuracy by Project Type

Data Quality Errors: Duplicate Clients and Recording Disabilities

Questions

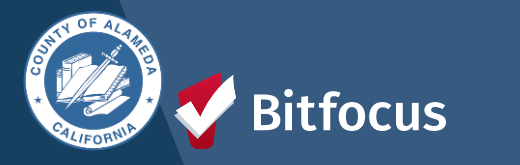

### Updates from the Alameda County HMIS Team

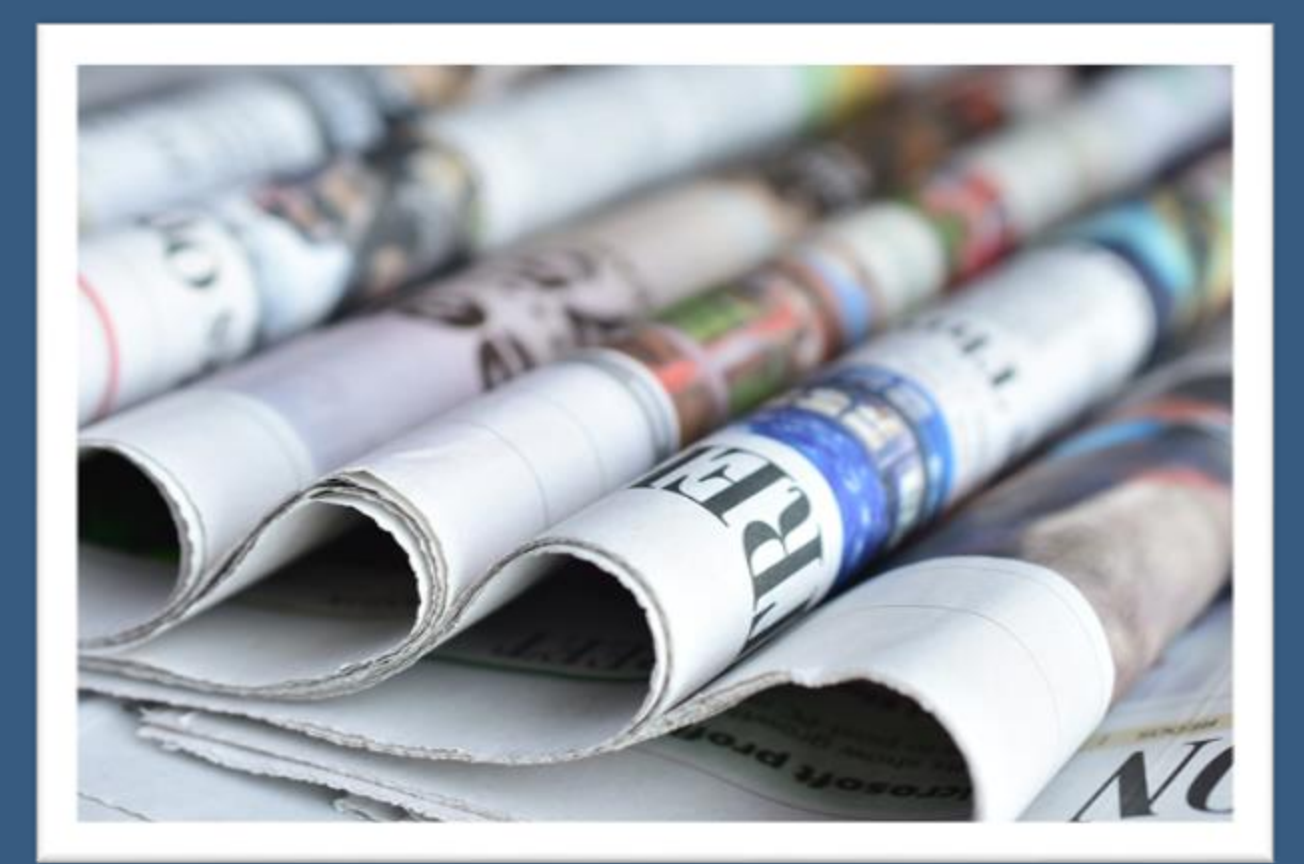

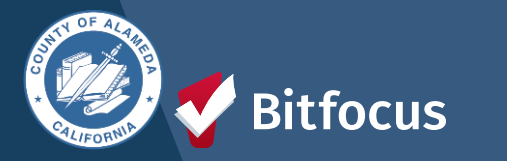

### Inputting HMIS Data: Completeness and Accuracy by Project Type

**Street Outreach Projects** 

Entry/Exit Emergency Shelter and Transitional Housing

**Permanent Housing: PSH and RRH** 

**Universal Data Elements** 

**Program-Specific Data Elements** 

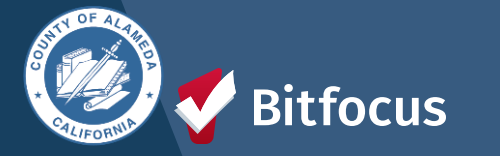

## **Street Outreach Projects**

#### • De-duplication of Client Records:

- Coordinate efforts among outreach workers to avoid duplication.
- Use the client search functionality to manage the identification of clients.
  - How Do I Search for a Client?
- Contacts and Engagements:
  - Record client contact using "Current Living Situation" (4.12).
  - Record "Date of Engagement" (4.13) when a deliberate assessment or case plan begins.

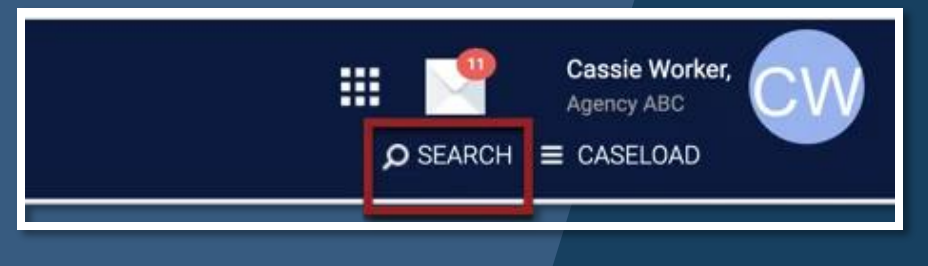

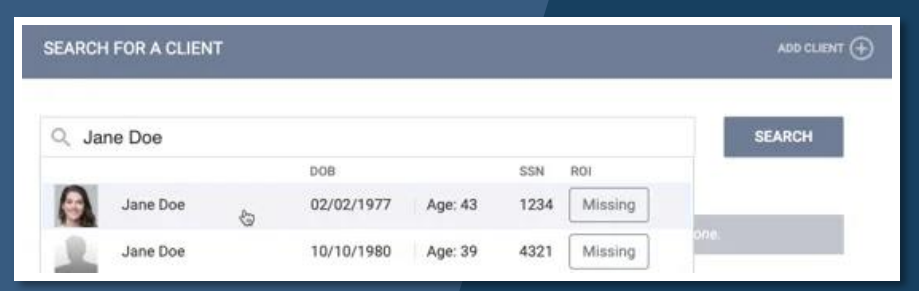

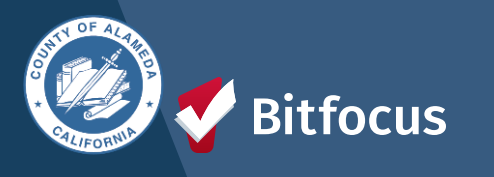

### Entry/Exit Emergency Shelter and Transitional Housing

#### • Data Collection:

- At the Project Start Date, record the <u>Universal Data Elements</u> and any other information required.
- During the Project Enrollment, record any assessment or other updated information as required by the <u>Data Standards</u>.
- Record "Project Exit Date" and "Destination" at the Project Exit.

### **Day Shelter**

#### • Data Collection:

• Follow the requirements for Entry/Exit Shelters when collecting data for Day Shelters.

Click here to navigate to the HUD HMIS Data Standards Website for more info!

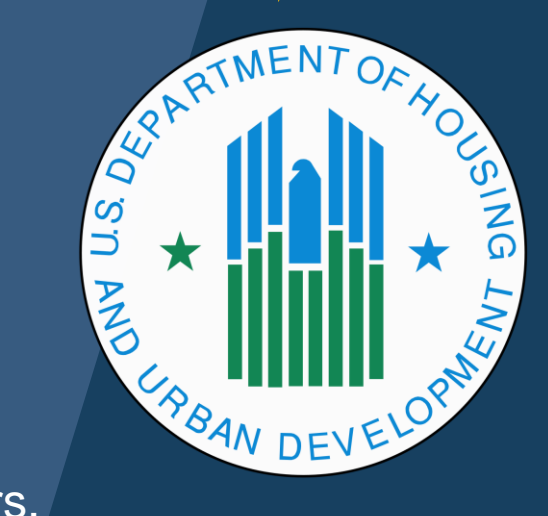

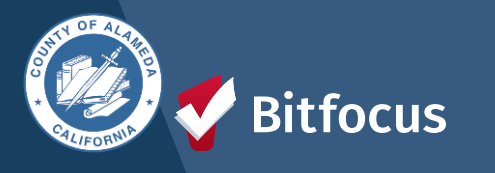

### **Permanent Housing: PSH and RRH**

#### **Permanent Housing Projects:**

• Collect data on assistance provided before the client enters housing.

#### **Project Start Date:**

- Date of client admission into the project.
- Admission criteria met.
  - The client wants housing in the project.
  - The client can access services and housing.
  - Record Universal Data Elements and required information.

#### Housing Move-In Date:

• Date client or household moves into any permanent housing.

#### **Project Exit and Re-Enrollment:**

- If the client loses housing and the project stops paying rental assistance:
  - Exit client with accurate Project Exit Date and Destination.
  - Create a new Project Start Date in a second enrollment for a client on the same or the next day.
  - Record the new housing move-in date in the second project record when a new unit is found.

#### Direct Transfer into PSH or RRH Project:

- If the client moves directly into PSH or RRH after permanent housing:
  - Project Start Date and Housing Move-In Date are the same date.

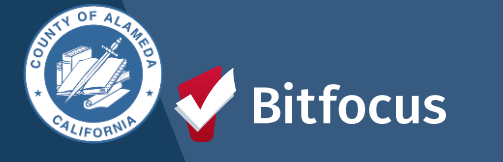

## **Universal Data Elements**

#### **General Guidance:**

- <u>Universal Data Elements</u> must be collected by all HMIS-participating projects, regardless of funding source.
- Elements 3.01 through 3.07 must be collected once per client, regardless of project stays.
  - If the data in these elements are incorrect or outdated at the Project Start in a new project, correct the data in the client record.
- Any remaining Universal Data Elements must be collected at least once per project stay.
  - The timing and subjects of data collection are specified in each data element.

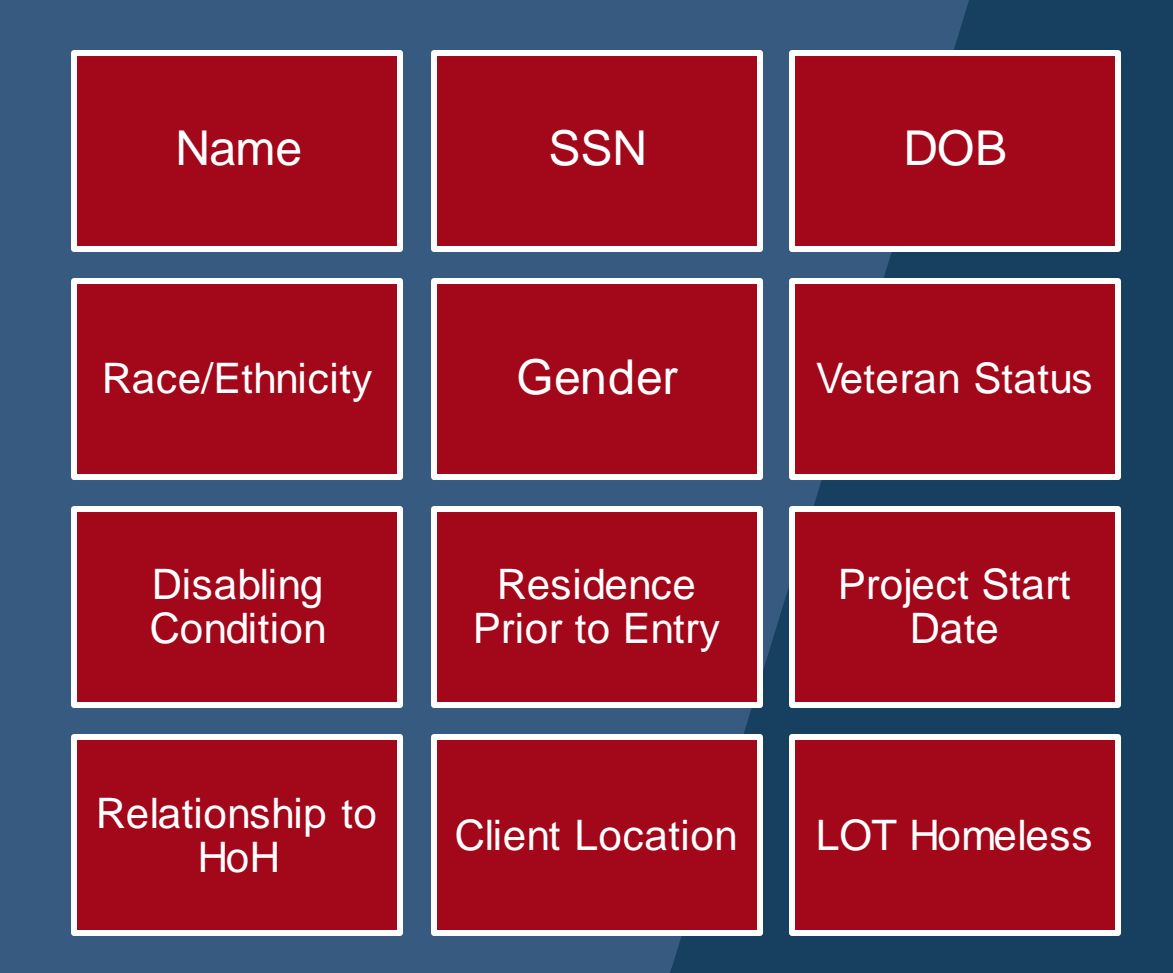

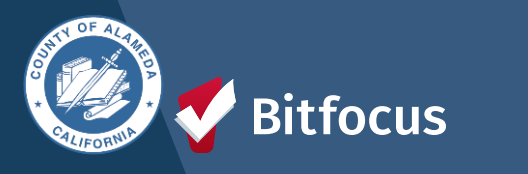

# **Program Specific Data Elements**

- Federal Partner programs have developed additional data elements specific to certain programs or components.
  - Guidance on using these data elements can be found in the HMIS Federal Partner Program Manuals.
- Program Specific Data Elements are required for different funding sources.
  - Necessary to meet statutory and regulatory requirements of federally funded programs using HMIS.
  - "Common" Program Specific Data Elements are collected across most Federal Partner programs.

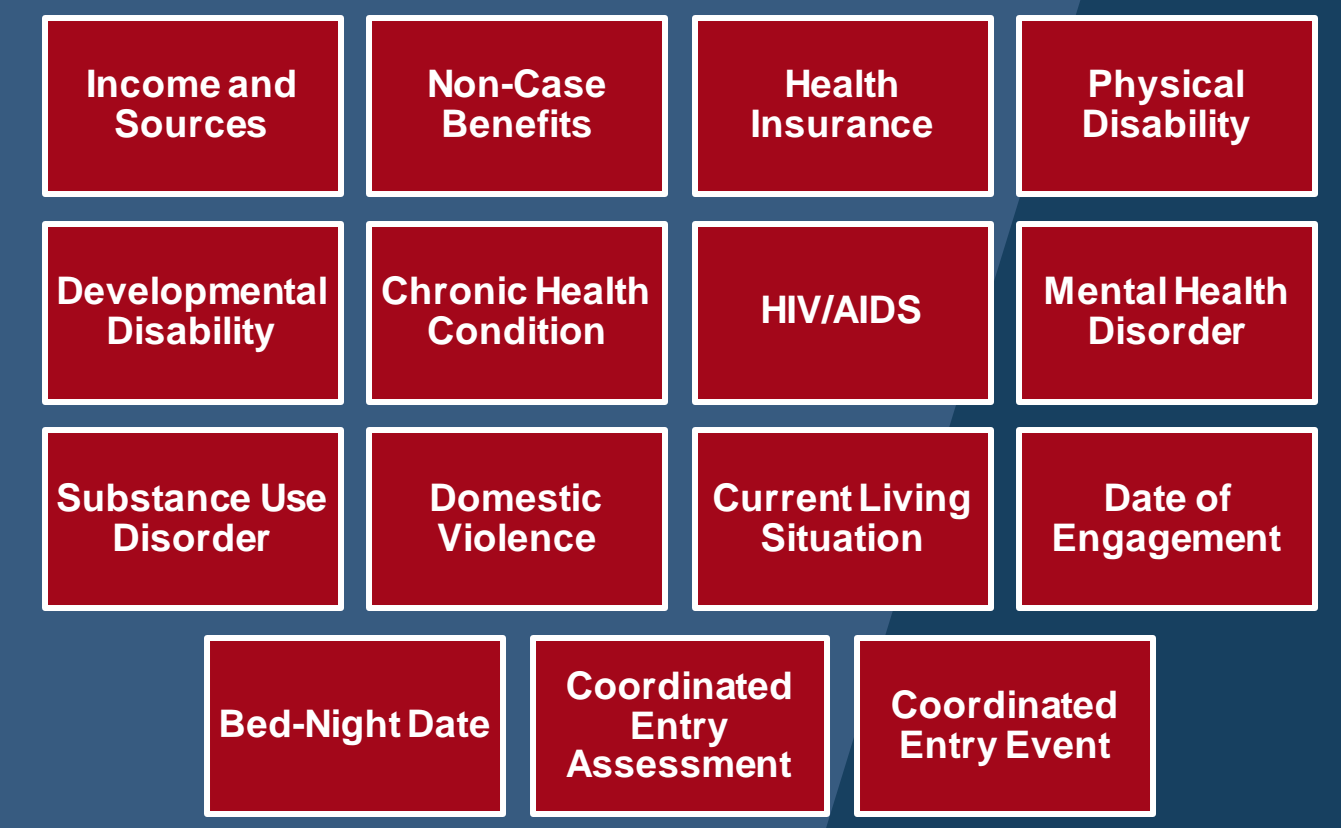

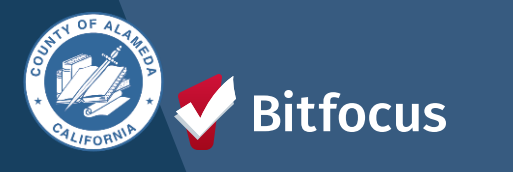

## **Data Quality Errors:**

### Duplicate Clients and Recording Disabilities

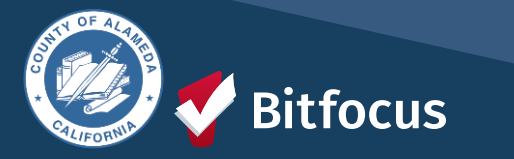

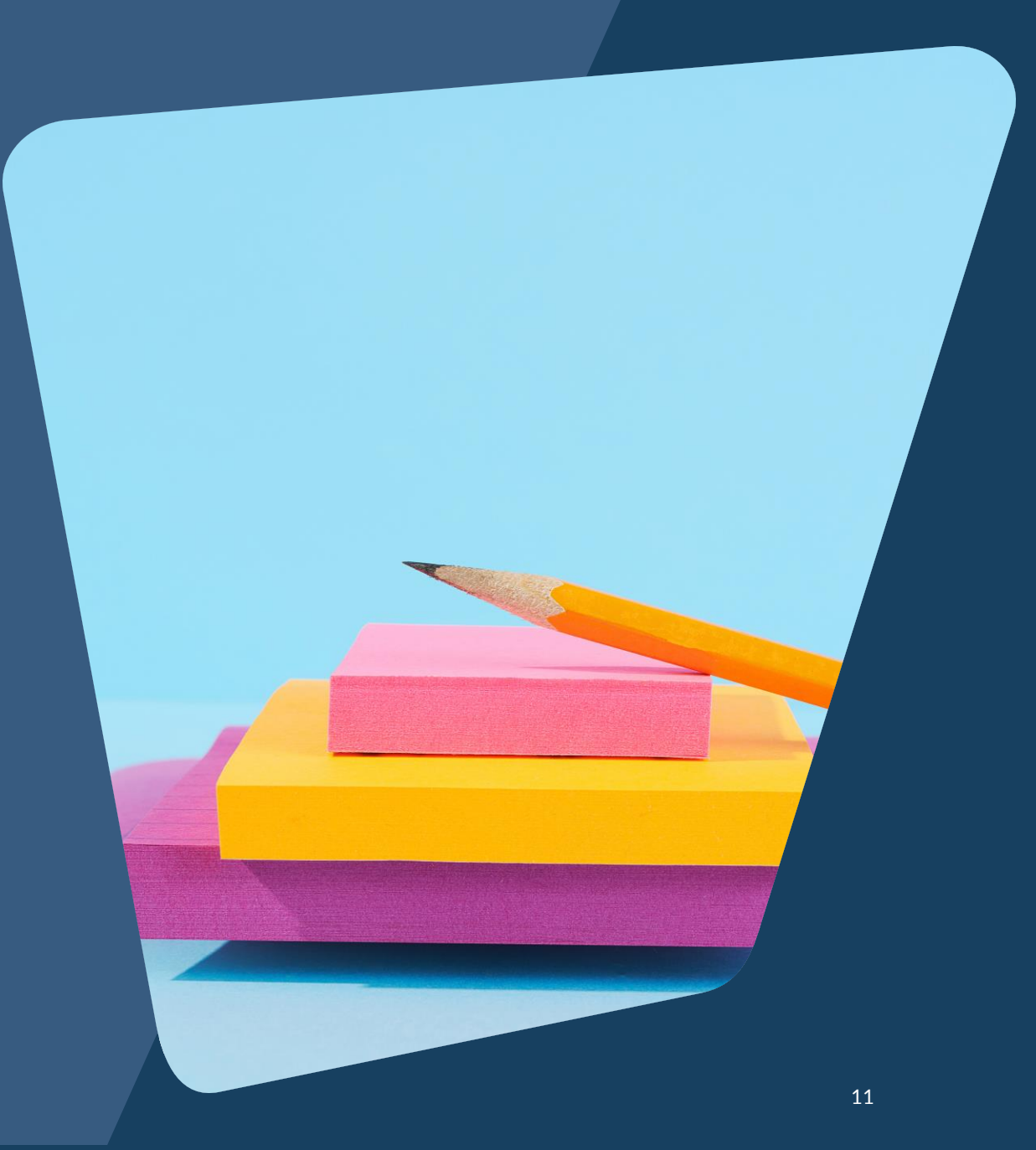

# **Duplicate Clients**

#### What Are Duplicate Clients?

• Duplicate clients occur when two or more records are created for one client.

#### Duplicate client records can have the same:

| •                                                                                                    | Name | SEARCH FOR |                                      |            |         |       |     |        |
|----------------------------------------------------------------------------------------------------|------|------------|--------------------------------------|------------|---------|-------|-----|--------|
| SEARCH FOR A CLIENT     SEARCH FOR A CLIENT     O     Jackie Rob     Jackie Robbinson     Jackie Robbinson     O2/02/1980     Age: 44     SEARCH     SEARCH |      |            |                                      |            |         |       |     |        |
| •                                                                                                    | SSN  | Q Ja       | ckie Rob                             | 5.05       |         | 0.011 | 201 | SEARCH |
|                                                                                                    |      |            | Robinson Jackie (Skip,<br>Jacks, JJ) | 02/02/1980 | Age: 44 | 5432  | Yes |        |
|                                                                                                    |      |            | Jackie Robbinson<br>(Skip,Jack,JJ)   | 02/02/1980 | Age: 44 | 5432  | Yes |        |
|                                                                                                    |      | P He       | lp: How to search for a client       |            |         |       |     |        |
|                                                                                                    |      |            |                                      |            |         |       |     |        |

Before creating a new client record, search for Full or Partial Name, Date of Birth, Full or Partial Social Security Number, or a combination of the mentioned collected data.

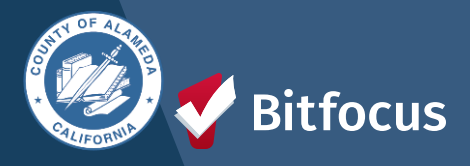

# **Duplicate Clients cont.**

### What to do if you find a Duplicate Client

All agencies and staff members using the HMIS system should search for the client's profile as part of the engagement process before creating a new record.

If an agency staff member discovers a duplicate client record, they should contact <u>hmissupport@achmis.org</u>

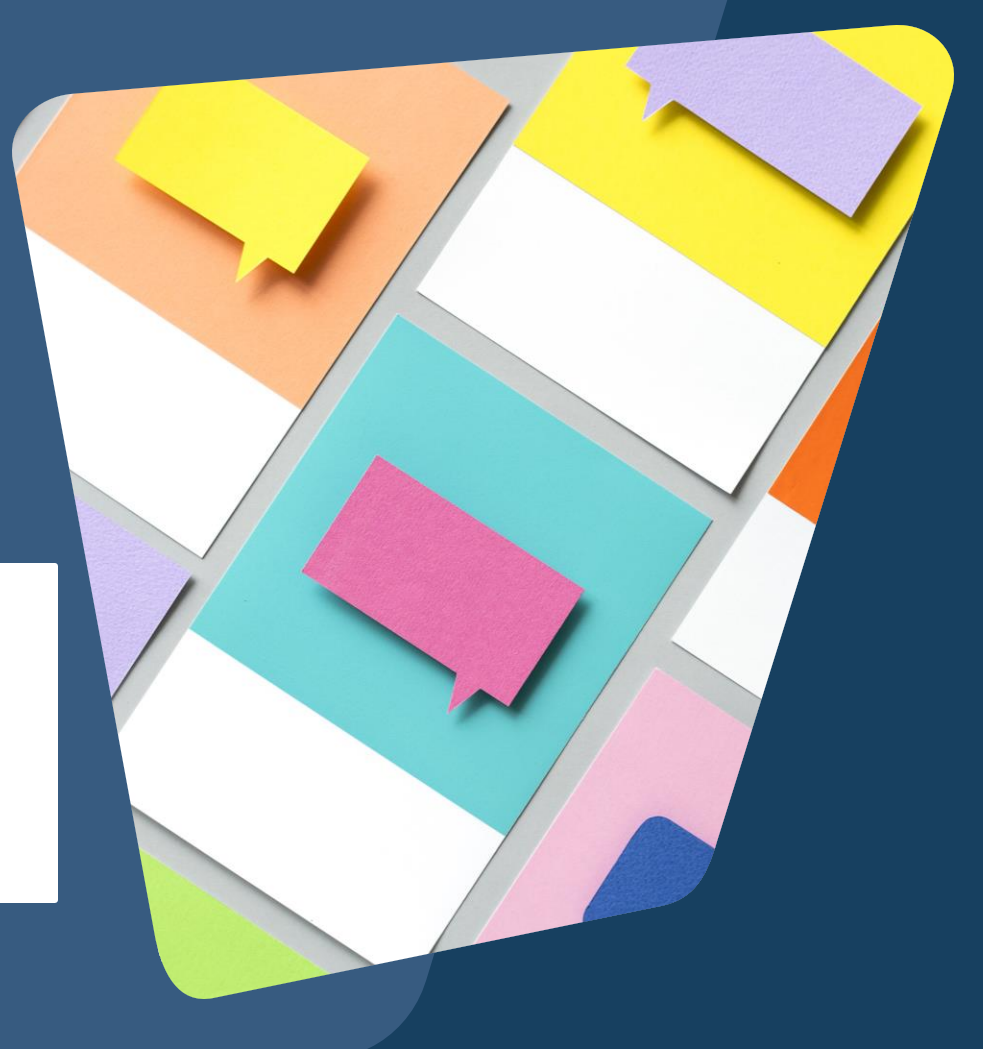

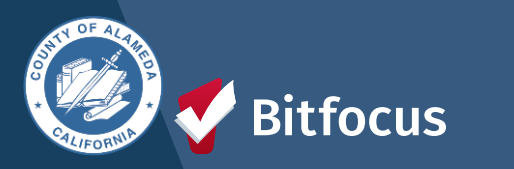

## **Recording a Client's Disabling Condition**

# When Recording a Client Disabling Condition

- If you select "YES", the client does have a disabling condition, make sure to specify which disabling condition the client does have out of the options to choose from.
- You will see a warning in the system if this information is not filled out correctly
- Once you have recorded all of the clients disabling information correctly, review and press "SAVE"

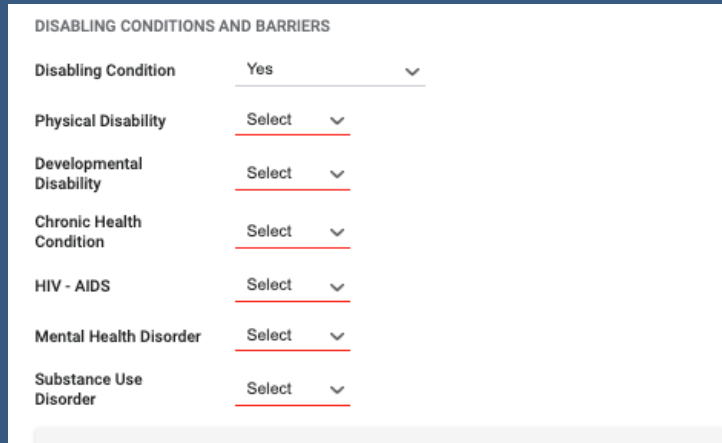

Disabling Condition is set to "Yes", but no disability type has been selected. Please update the Disabling Condition field or select at least one disability type, as appropriate.

#### DISABLING CONDITIONS AND BARRIERS

| Yes |                                     | ~                                                                              |                                                                                                    |                                                      |
|-----|-------------------------------------|--------------------------------------------------------------------------------|----------------------------------------------------------------------------------------------------|------------------------------------------------------|
| Yes | ~                                   | Long Term                                                                      | Yes                                                                                                    | $\sim$                                               |
| Yes | ~                                   |                                                                                |                                                                                                    |                                                      |
| No  | ~                                   |                                                                                |                                                                                                    |                                                      |
| No  | ~                                   |                                                                                |                                                                                                    |                                                      |
| Yes | ~                                   | Long Term                                                                      | Yes                                                                                                    | $\sim$                                               |
| No  | ~                                   |                                                                                |                                                                                                    |                                                      |
| No  | ~                                   |                                                                                |                                                                                                    |                                                      |
|     | Yes<br>Yes<br>No<br>No<br>Yes<br>No | Yes<br>Yes<br>Yes<br>No<br>Yes<br>No<br>No<br>No<br>No<br>No<br>No<br>No<br>No | Yes     Ves       Yes     Long Term       Yes        No        Yes     Long Term       No        No        No        No        No        No | YesVYesLong TermYesVYesVNoVNoVYesLong TermYesVNoVNoV |

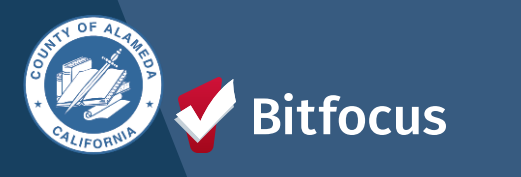

# **Questions?**

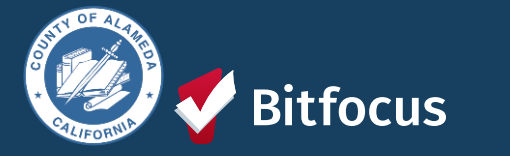

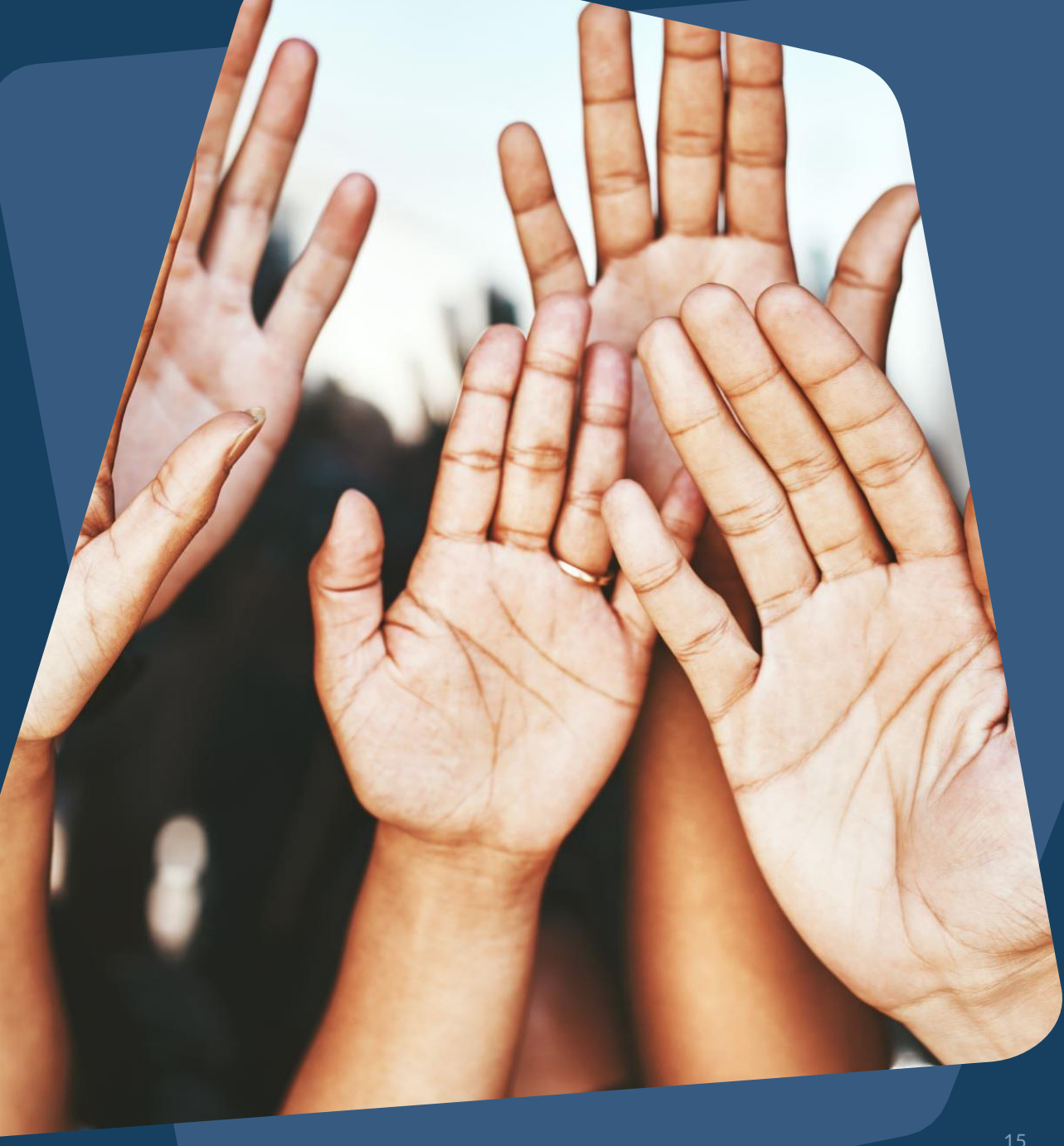

### Join us!

#### Alameda County Q&A Session Every 2<sup>nd</sup> Tuesday of the month at 10:00 am Register | <u>HERE</u>

Alameda County CE Q&A Session Every 3<sup>rd</sup> Tuesday of the month at 10:40 am Register | <u>HERE</u>

Alameda County User and Liaisons Meeting Every 4th Thursday of the month Alameda Users 10a-11a Agency Liaisons 11a-12p Register | <u>HERE</u> 

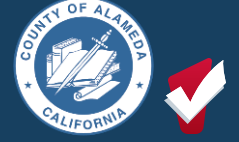

itfocus

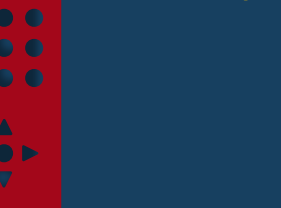

Stay tuned for more training dates! Coming soon!

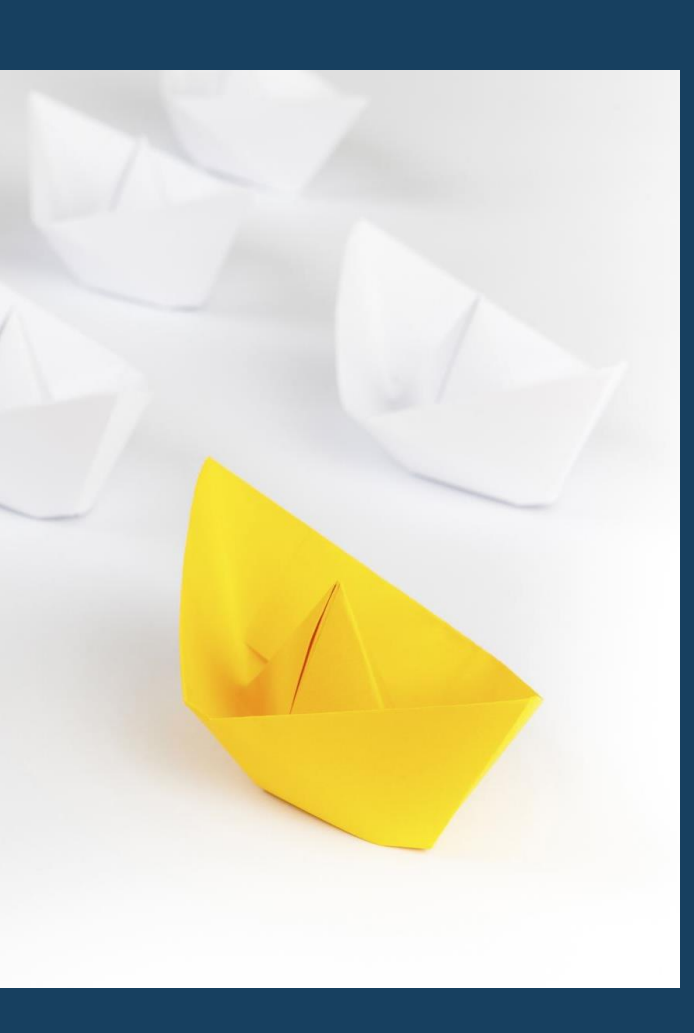

### For support:

Alameda County HMIS Support Ticket:

#### Email: <u>hmissupport@achmis.org</u>

#### **Bitfocus Help Desk:**

For support that includes:

- New User Requests (Including CE)
- Password Reset
- Login Issues
- Chat

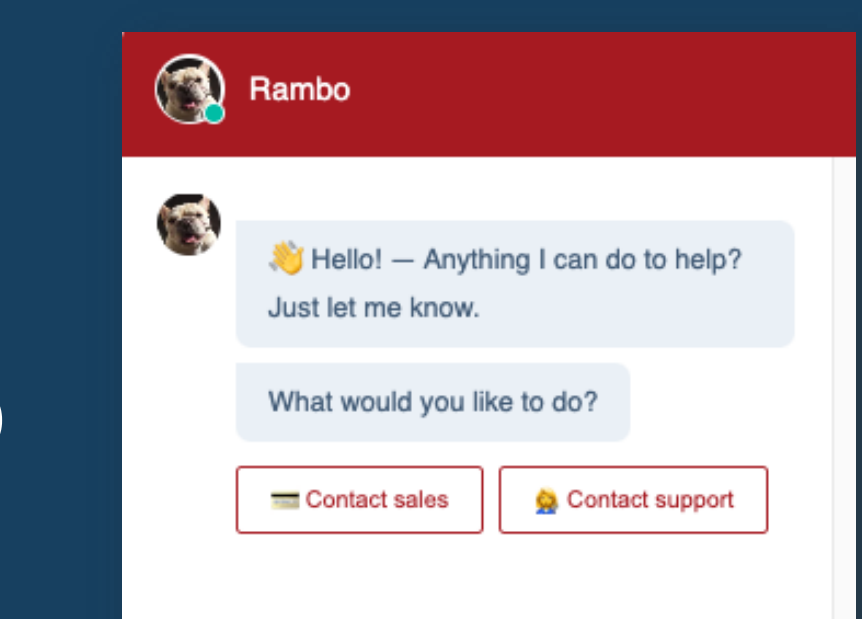

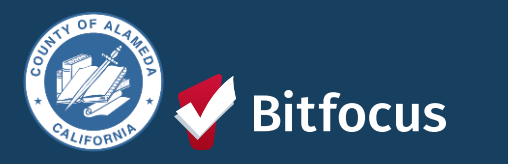

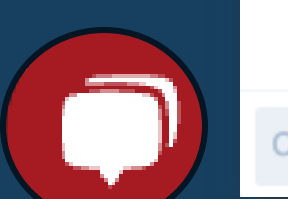

# Alameda County Monthly Liaison Meeting

April 2024

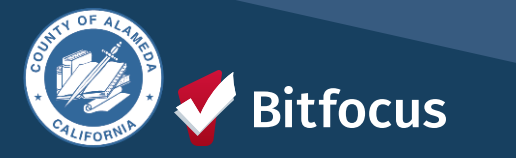

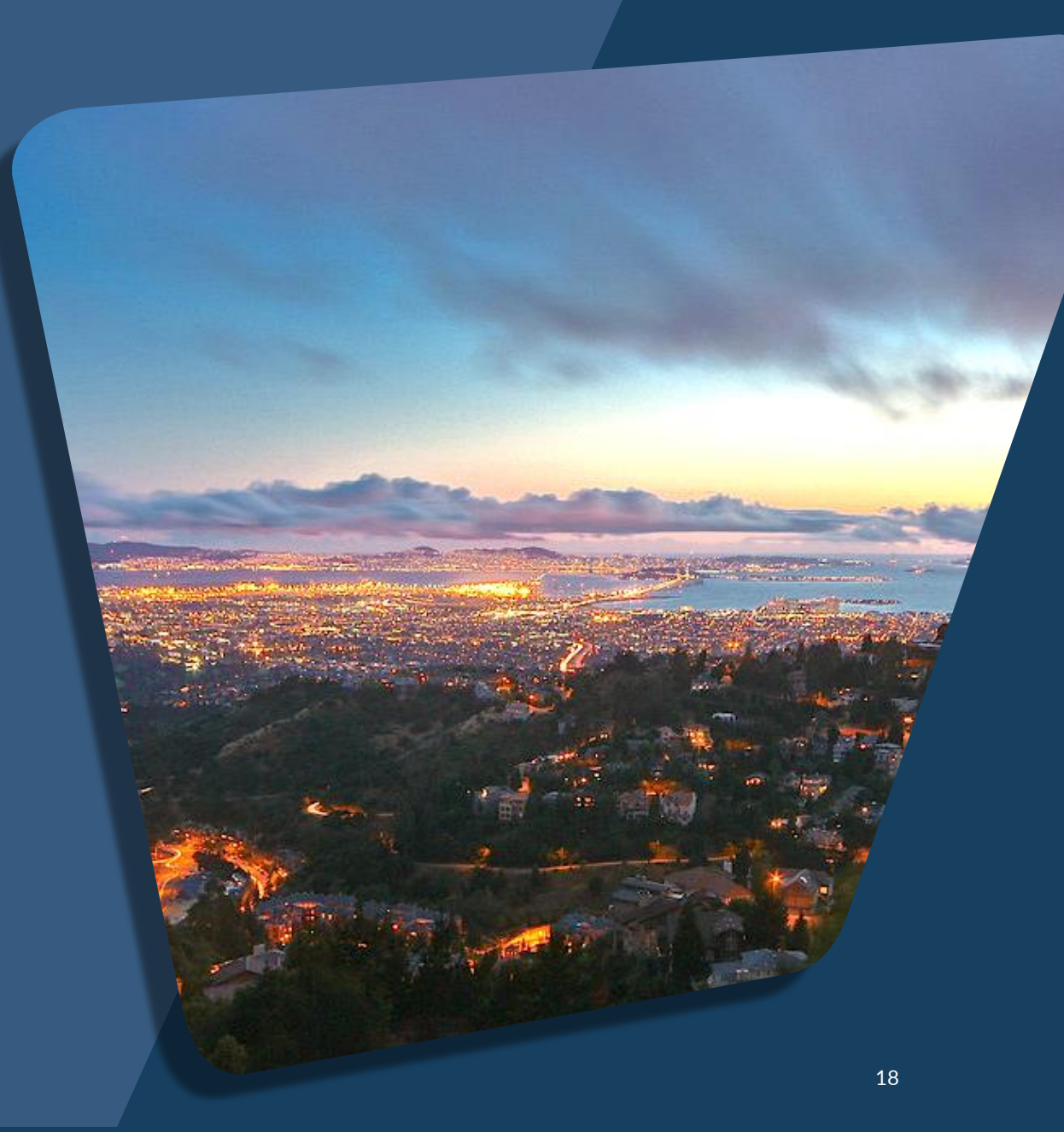

# Agenda

Updates from ACHMIS Team

Inputting HMIS Data: Completeness and Accuracy by Project Type

Data Quality Errors: Duplicate Clients and Recording Disabilities

How To Pull and Understand the APR

Questions

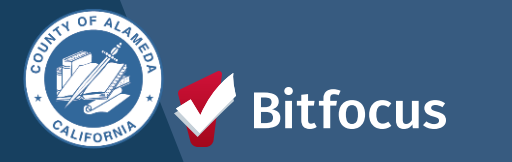

### Updates from the Alameda County HMIS Team

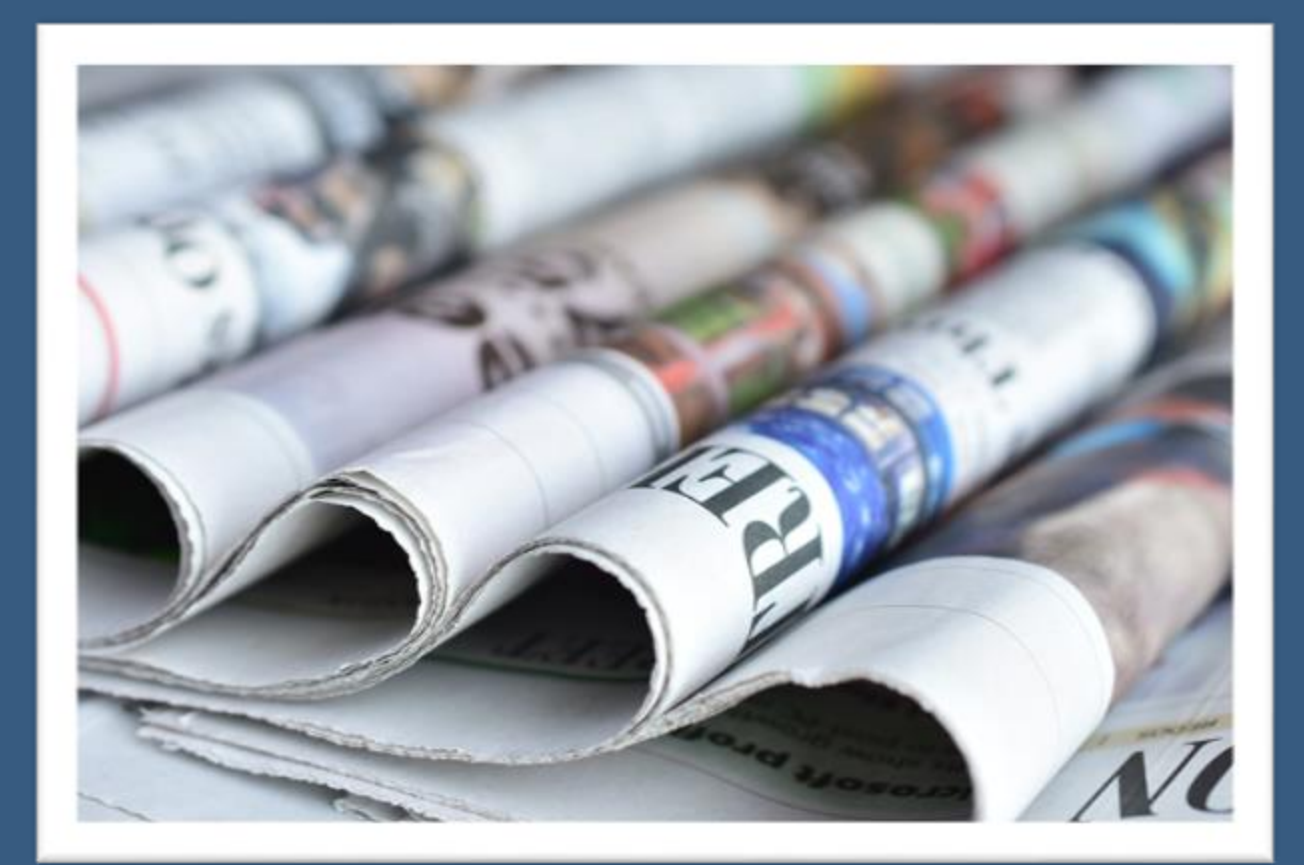

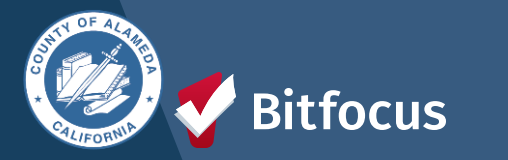

### Inputting HMIS Data: Completeness and Accuracy by Project Type

**Street Outreach Projects** 

Entry/Exit Emergency Shelter and Transitional Housing

**Permanent Housing: PSH and RRH** 

**Universal Data Elements** 

**Program-Specific Data Elements** 

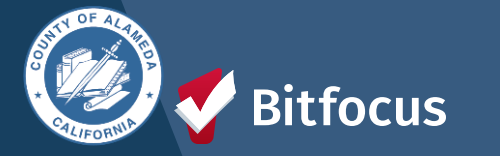

## **Street Outreach Projects**

#### • De-duplication of Client Records:

- Coordinate efforts among outreach workers to avoid duplication.
- Use the client search functionality to manage the identification of clients.
  - How Do I Search for a Client?
- Contacts and Engagements:
  - Record client contact using "Current Living Situation" (4.12).
  - Record "Date of Engagement" (4.13) when a deliberate assessment or case plan begins.

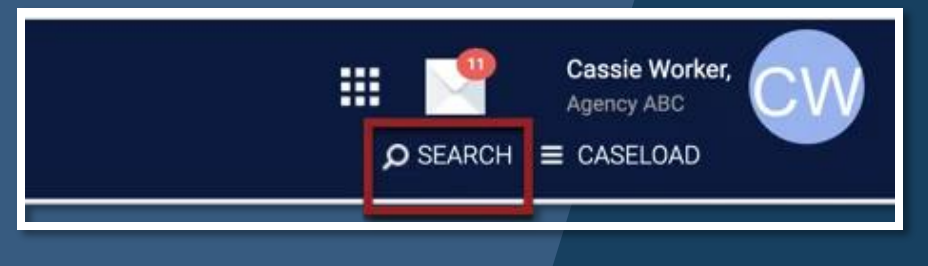

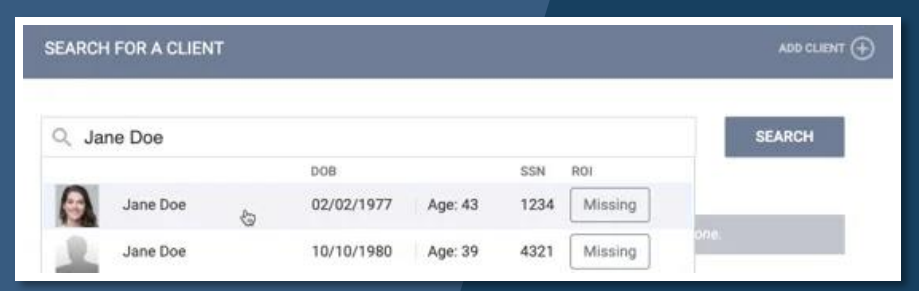

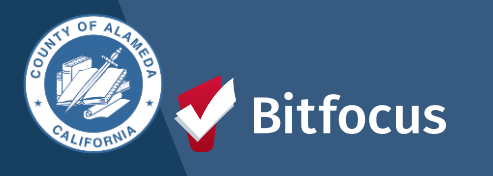

### Entry/Exit Emergency Shelter and Transitional Housing

#### • Data Collection:

- At the Project Start Date, record the <u>Universal Data Elements</u> and any other information required.
- During the Project Enrollment, record any assessment or other updated information as required by the <u>Data Standards</u>.
- Record "Project Exit Date" and "Destination" at the Project Exit.

### **Day Shelter**

#### • Data Collection:

• Follow the requirements for Entry/Exit Shelters when collecting data for Day Shelters.

Click here to navigate to the HUD HMIS Data Standards Website for more info!

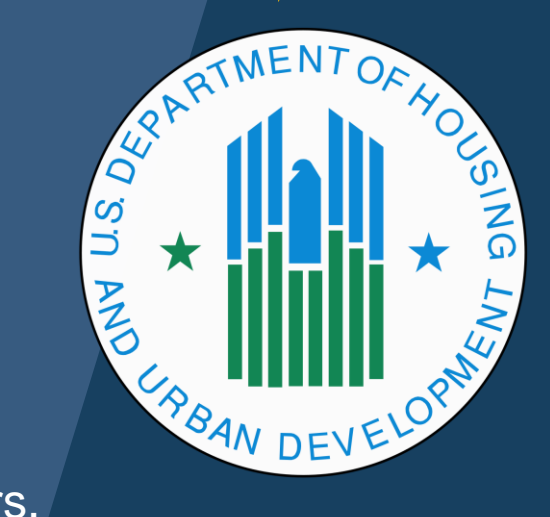

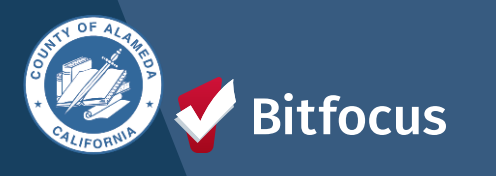

### **Permanent Housing: PSH and RRH**

#### **Permanent Housing Projects:**

• Collect data on assistance provided before the client enters housing.

#### **Project Start Date:**

- Date of client admission into the project.
- Admission criteria met.
  - The client wants housing in the project.
  - The client can access services and housing.
  - Record Universal Data Elements and required information.

#### Housing Move-In Date:

• Date client or household moves into any permanent housing.

#### **Project Exit and Re-Enrollment:**

- If the client loses housing and the project stops paying rental assistance:
  - Exit client with accurate Project Exit Date and Destination.
  - Create a new Project Start Date in a second enrollment for a client on the same or the next day.
  - Record the new housing move-in date in the second project record when a new unit is found.

#### Direct Transfer into PSH or RRH Project:

- If the client moves directly into PSH or RRH after permanent housing:
  - Project Start Date and Housing Move-In Date are the same date.

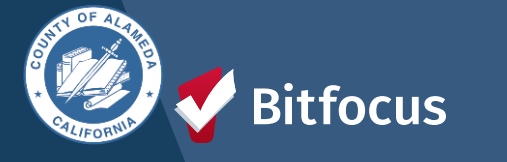

## **Universal Data Elements**

#### **General Guidance:**

- <u>Universal Data Elements</u> must be collected by all HMIS-participating projects, regardless of funding source.
- Elements 3.01 through 3.07 must be collected once per client, regardless of project stays.
  - If the data in these elements are incorrect or outdated at the Project Start in a new project, correct the data in the client record.
- Any remaining Universal Data Elements must be collected at least once per project stay.
  - The timing and subjects of data collection are specified in each data element.

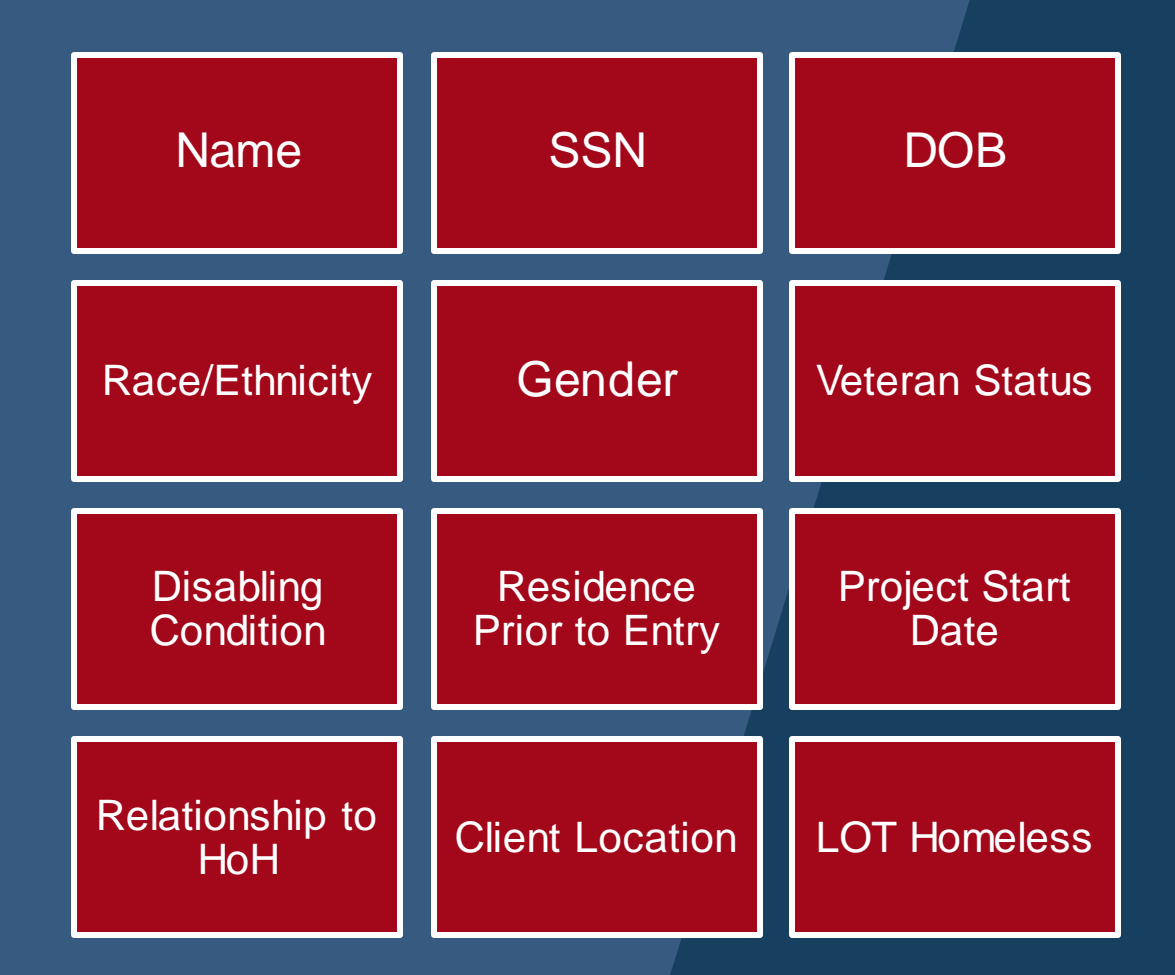

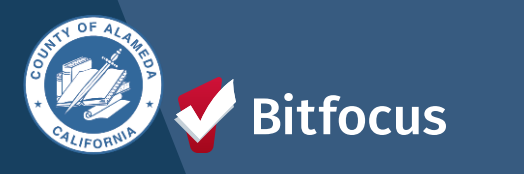

# **Program Specific Data Elements**

- Federal Partner programs have developed additional data elements specific to certain programs or components.
  - Guidance on using these data elements can be found in the HMIS Federal Partner Program Manuals.
- Program Specific Data Elements are required for different funding sources.
  - Necessary to meet statutory and regulatory requirements of federally funded programs using HMIS.
  - "Common" Program Specific Data Elements are collected across most Federal Partner programs.

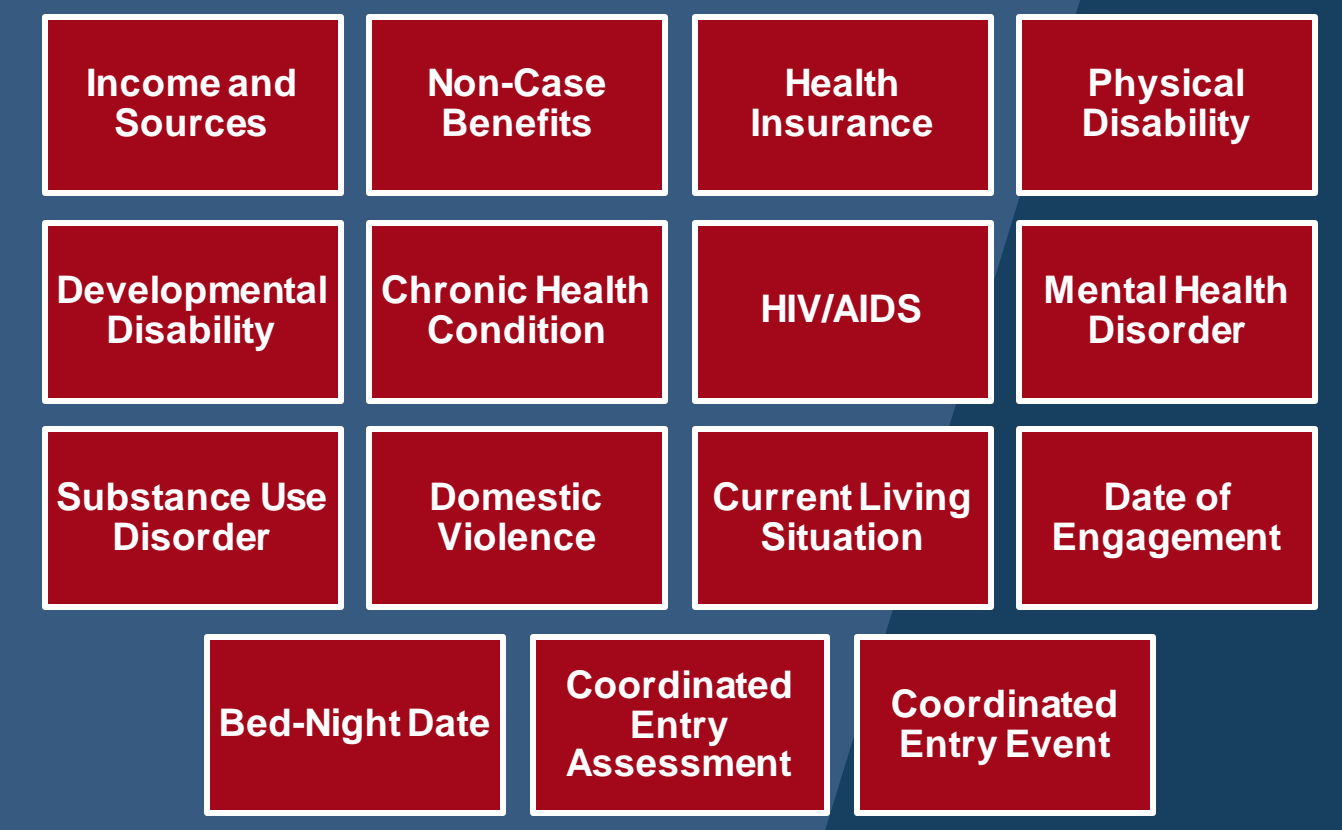

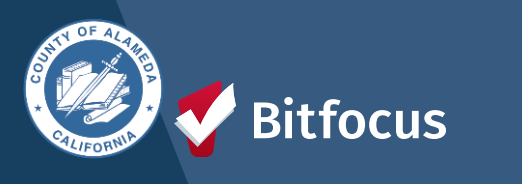

## **Data Quality Errors:**

### Duplicate Clients and Recording Disabilities

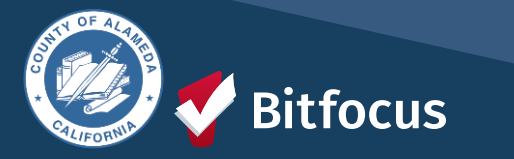

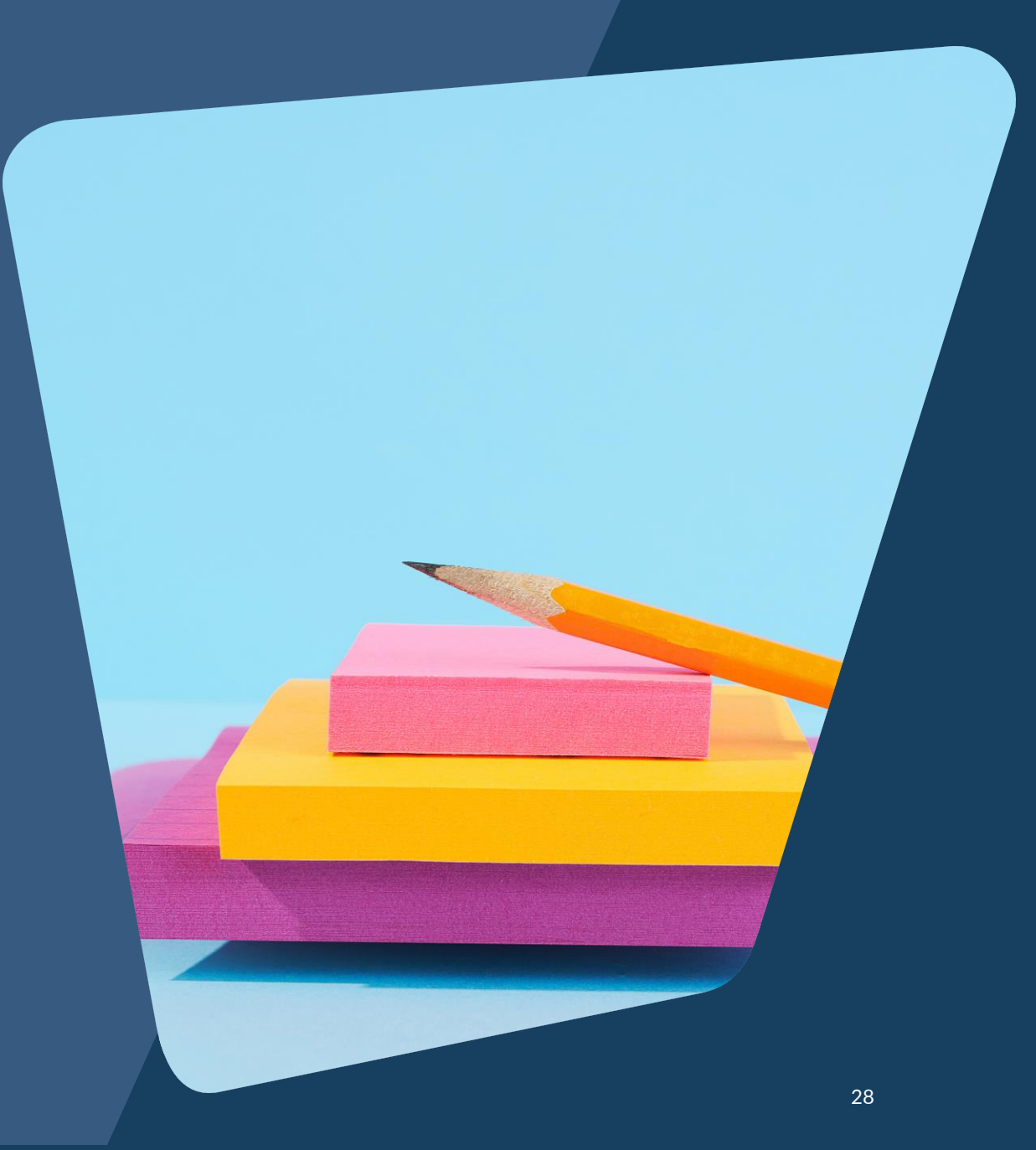

# **Duplicate Clients**

#### What Are Duplicate Clients?

• Duplicate clients occur when two or more records are created for one client.

# What is the Impact of Having Duplicate Clients?

- Inflates the number of clients in the system.
- Negatively affects the integrity of the data collected in the system.
- Possible loss of funding and incorrect reporting.

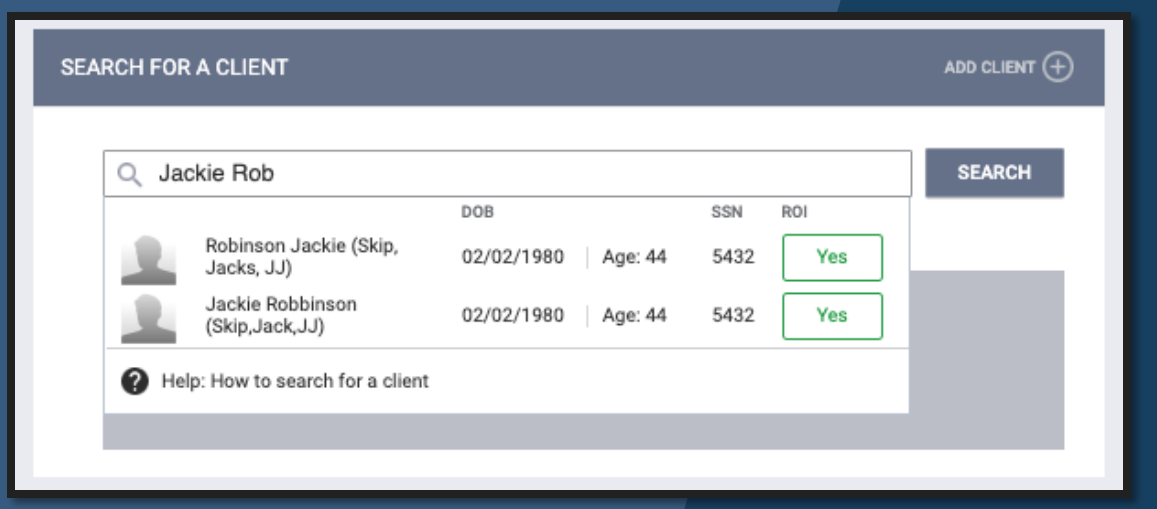

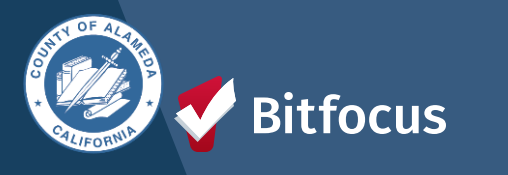

# **Duplicate Clients cont.**

#### **Duplicate Client Records**

- Duplicate client records can have the same:
  - Name
  - DOB
  - SSN

| gency A VoA                                                       |                                                                                                    | D SAME I CALLON & ADDRESS               |
|-------------------------------------------------------------------|----------------------------------------------------------------------------------------------------|-----------------------------------------|
| SEARCH FOR A QUENT                                                | 14                                                                                                    | o ourset () Your recent client searches |
| engo ter                                                          | (ec.                                                                                                    | Emilo Sanchez                           |
| former priver security (arriver advised by perargit for a vehice) | the full marks, partial norms, late of lotth of any combination<br>fasts of them. Sam free 1200, Lock top | Mary Davis                              |
| Emilio San                                                        | 12/25/68 2211 02/00/                                                                                      | 20 Deadpool Test                        |
| Ervillo Sanches                                                   | 10/25/MI 2211 02/02/                                                                                      | 20 Ann Bo                               |

Before creating a new client record, search for Full or Partial Name, Date of Birth, Full or Partial Social Security Number, or a combination of the mentioned collected data.

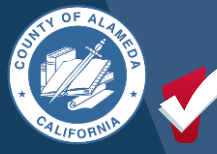

#### Bitfocus

# **Duplicate Clients cont.**

### What to do if you find a Duplicate Client

All agencies and staff members using the HMIS system should search for the client's profile as part of the engagement process before creating a new record.

If an agency staff member discovers a duplicate client record, they should contact hmissupport@achmis.org

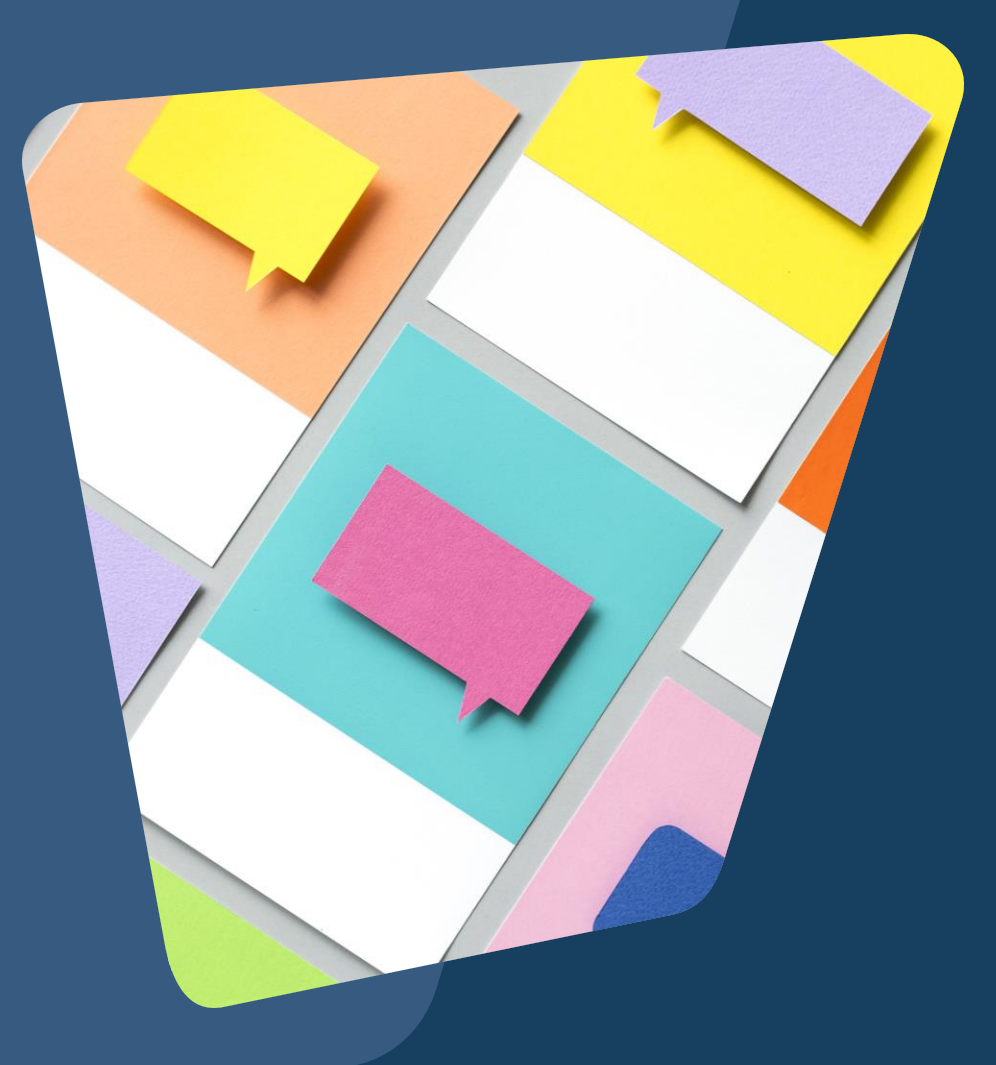

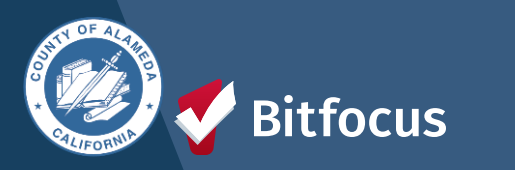

# **Recording a Clients Disabilities**

#### **Recording a Client's Disabling Conditions**

- Seek to understand if the client has one or more of the following disabling conditions
- Developmental disability\* or
- AIDS or HIV; or
- A physical/mental/emotional impairment (including alcohol/drug abuse, PTSD, or brain injury) that:
  - 1. Is long-continuing
  - 2. Impedes the ability to live independently; and
  - 3. Could be improved by suitable housing.

| DISABLING CONDITIONS AND BARRIERS |        |   |   |
|-----------------------------------|--------|---|---|
| Disabling Condition               | Select |   | v |
| Physical Disability               | Select | v |   |
| Developmental Disability          | Select | v |   |
| Chronic Health Condition          | Select | v |   |
| HIV - AIDS                        | Select | ¥ |   |
| Mental Health Disorder            | Select | v |   |
| Substance Use Disorder            | Select | v |   |
| Domestic Violence Victim/Survivor | Select | ¥ |   |

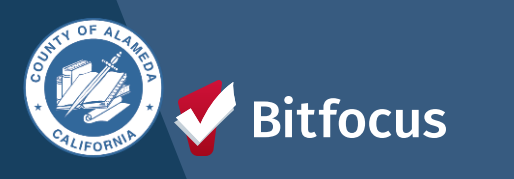

# **Recording a Client's Disabilities cont.**

# When Recording a Client Disabling Condition

- If you select "YES" make sure to specify which Disabling condition the client does have out of the options to choose from.
- You will see a warning in the system if this information is not filled out correctly
- Once you have recorded all of the clients disabling information correctly, review and press "SAVE"

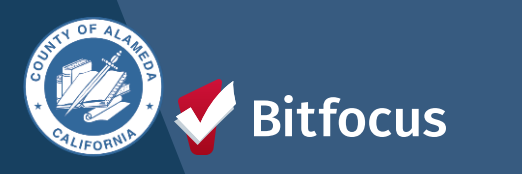

#### DISABLING CONDITIONS AND BARRIERS

| Disabling Condition         | on    | Yes    |        | ` |
|-----------------------------|-------|--------|--------|---|
| Physical Disability         | y     | Select | $\sim$ |   |
| Developmental<br>Disability |       | Select | ~      |   |
| Chronic Health<br>Condition |       | Select | ~      |   |
| HIV - AIDS                  |       | Select | ~      |   |
| Mental Health Dis           | order | Select | ~      |   |
| Substance Use<br>Disorder   |       | Select | ~      |   |
|                             |       |        |        |   |

Disabling Condition is set to "Yes", but no disability type has been selected. Please update the Disabling Condition field or select at least one disability type, as appropriate.

#### DISABLING CONDITIONS AND BARRIERS

| Disabling Condition                  | Yes |   | ~         |     |   |
|--------------------------------------|-----|---|-----------|-----|---|
| Physical Disability                  | Yes | ~ | Long Term | Yes | ~ |
| Developmental<br>Disability          | Yes | ~ |           |     |   |
| Chronic Health<br>Condition          | No  | ~ |           |     |   |
| HIV - AIDS                           | No  | ~ |           |     |   |
| Mental Health Disorder               | Yes | ~ | Long Term | Yes | ~ |
| Substance Use<br>Disorder            | No  | ~ |           |     |   |
| Domestic Violence<br>Victim/Survivor | No  | ~ |           |     |   |

# [HUDX-227] Annual Performance Report

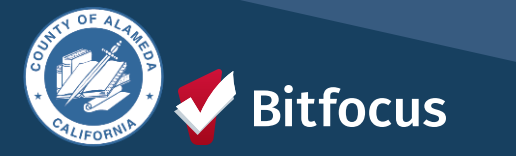

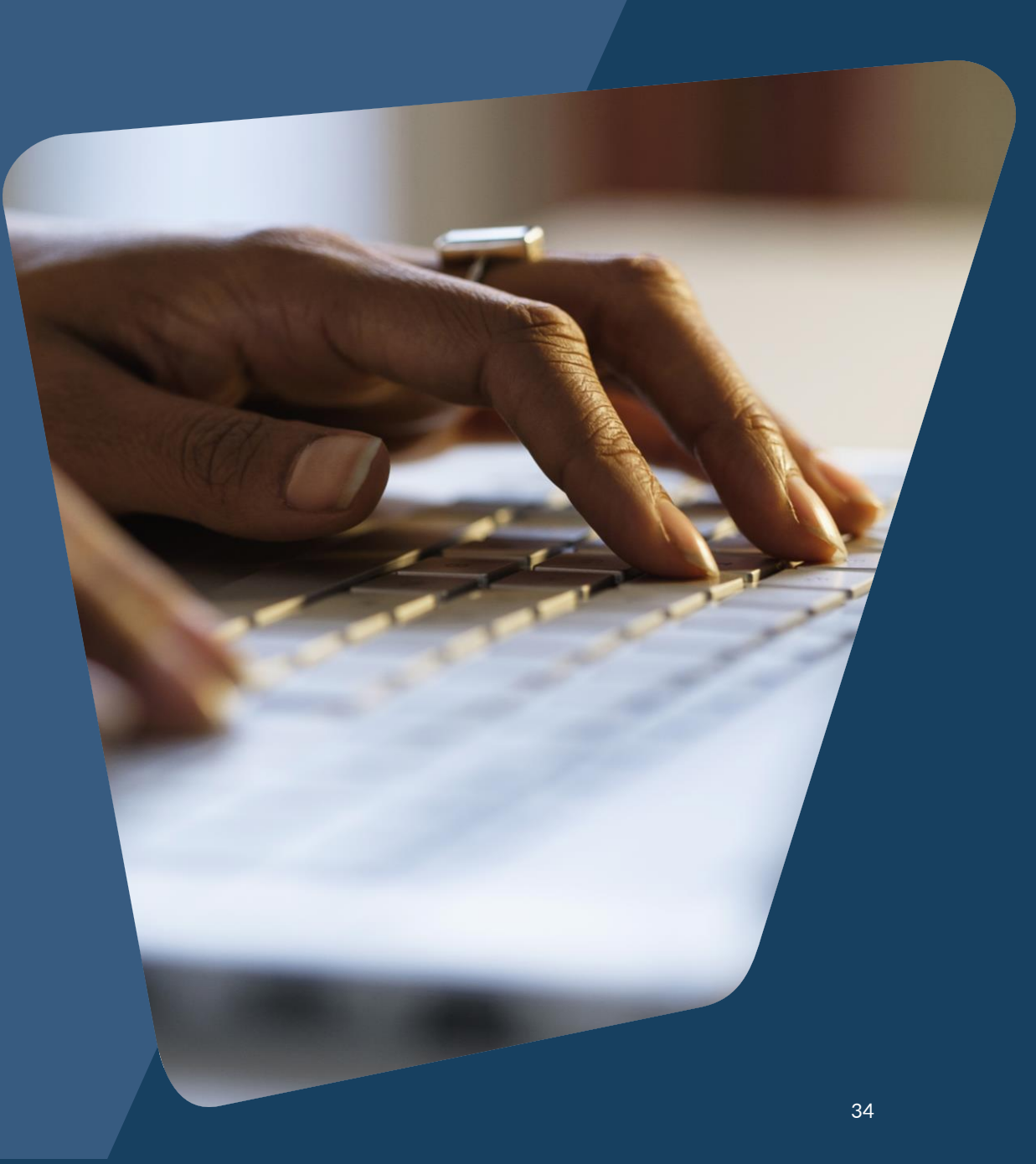

# Q: What is the APR?

The APR provides a comprehensive view of client data and program outcomes, aiding in program evaluation and improvement.

#### **Key Questions:**

- Who have we served and for how long?
- What changes have we observed in our clients?
- What data are we missing?

\*\*Recipients of HUD Continuum of Care (CoC) funding must submit an Annual Performance Report (APR) electronically to HUD every operating year\*\*

- Data collection for the APR aligns with the latest Homeless Management Information System (HMIS) Data Standards.
- The <u>APR portal provides valuable information for grantees.</u>

#### Programming Specifications:

Consolidated specifications for the APR and ESG-CAPER ([HUDX-228]) can be found <u>HERE</u>.

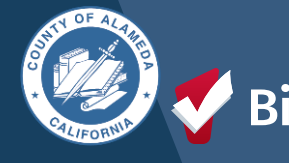

### Parameters

#### The following parameters are required to run this report:

- CoC Filter Category
- CoC
- Project Type(s)
- Program Status
- Program(s)
- Enrollment CoC Filter

### **Program-Based Funding Source (for Federal Partner funding sources)**

- Federal Funding Source Criteria
- Federal Funding Status
- Federal Funding Source(s)

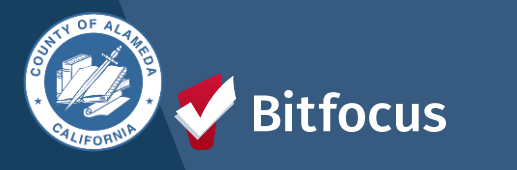

Legacy Feature: Service-Based Funding Source (for local, service-based, funding sources)

- Funding Criteria
- Funding Status
- Funding(s)
- Report Date Range
   HUD Reports > [HUDX227] Annual Performance Report
- Report Output For Saltch Access
- Drilldown Output

| : For | Switch Access Agency(-ies)   | Choose                                                            |    |  |  |  |  |
|-------|------------------------------|-------------------------------------------------------------------|----|--|--|--|--|
|       |                              | System                                                            |    |  |  |  |  |
|       |                              |                                                                   |    |  |  |  |  |
| ~t    |                              |                                                                   |    |  |  |  |  |
| JUL   |                              |                                                                   |    |  |  |  |  |
|       | CoC Filter Category          | Agency CoC                                                        | ¥  |  |  |  |  |
|       | CoC                          | Default                                                           | ~  |  |  |  |  |
|       |                              |                                                                   | _  |  |  |  |  |
|       | Project Type(s)              | Choose                                                            |    |  |  |  |  |
|       |                              | AI                                                                | н, |  |  |  |  |
|       |                              | Emergency Shelter                                                 |    |  |  |  |  |
|       |                              | Transitional Housing                                              |    |  |  |  |  |
|       |                              | PH - Permanent Supportive Housing (disability required for entry) |    |  |  |  |  |
|       | Program Status               | All Programs                                                      | v  |  |  |  |  |
|       | Program(s)                   | Choose                                                            |    |  |  |  |  |
|       |                              | AI                                                                |    |  |  |  |  |
|       |                              | DS Testing                                                        |    |  |  |  |  |
|       |                              | Testing                                                           |    |  |  |  |  |
|       |                              | Testing for CAPV Sites                                            |    |  |  |  |  |
|       | Apply Client Location Filter | No                                                                | ~  |  |  |  |  |
|       |                              |                                                                   |    |  |  |  |  |
|       | LEGACY FEATURE: SERVICE BA   | ASED FUNDING SOURCE                                               |    |  |  |  |  |
|       | Funding Criteria             | Choose                                                            | v  |  |  |  |  |
|       | Report Date Range            | <u> </u>                                                          |    |  |  |  |  |
|       | Report Output Format         | Web Page O PDF O Excel O CSV-Details O CSV-Upload                 |    |  |  |  |  |
|       |                              |                                                                   |    |  |  |  |  |

### How to Run the Report

#### **1. Access the Report:**

- Log into Clarity Human Services.
- Navigate to the Report Library.
- Locate [HUDX-227] Annual Performance Report [FY2020].

#### 2. Select CoC Filter Category:

- Agencies in CoC: Pull data from agencies in selected CoC(s).
- Agencies with Programs in CoC: Pull data from programs in selected CoC(s).
- Agencies with Sites in CoC: Pull data from sites in selected CoC(s).
- Agencies with Bed Inventory in CoC: Pull data from inventories in selected CoC(s).

#### 3. Choose CoC & Program Settings:

- Choose the relevant CoC (default to Agency CoC).
- Select relevant program type(s), status (Active, Inactive, or All), and program(s).
- Apply Client Location filter (default to "no").
- Legacy Feature: Select "Not Based on Funding Source" unless instructed otherwise.

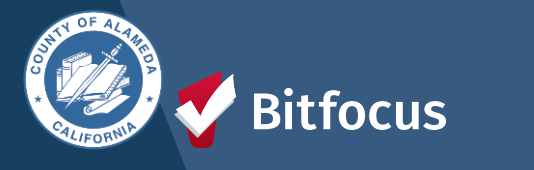

### How to Run the Report cont.

#### 4. Set Date Range & Output Format:

- Enter desired start and end dates.
- Choose output format (Web Page allows drill down).

#### 5. Run the Report:

• Click OK to run the report.

| HUD Reports > [HUD                    | X-227] Annual Performance Report [FY 2023]                        |    |
|---------------------------------------|-------------------------------------------------------------------|----|
| Switch Access Agency(-ies)            | Choose                                                            |    |
| · · · · · · · · · · · · · · · · · · · | System                                                            |    |
|                                       |                                                                   |    |
| CoC Filter Category                   | Agency CoC                                                        | ×  |
| CoC                                   | Default                                                           | ~  |
| Project Type(s)                       | Choose                                                            |    |
|                                       | All                                                               | н, |
|                                       | Emergency Shelter                                                 |    |
|                                       | Transitional Housing                                              |    |
|                                       | PH - Permanent Supportive Housing (disability required for entry) |    |
| Program Status                        | All Programs                                                      | ×  |
| Program(s)                            | Choose                                                            |    |
|                                       | All                                                               | _  |
|                                       | DS Testing                                                        | _  |
|                                       | Testing                                                           |    |
|                                       | Testing for CAPV Sites                                            |    |
| Apply Client Location Filter          | No                                                                | v  |
| LEGACY FEATURE: SERVICE               | BASED FUNDING SOURCE                                              |    |
| Funding Criteria                      | Choose                                                            | ×  |
| Report Date Range                     | _/ 🖾 – 🖾                                                          |    |
| Report Output Format                  | Web Page O PDF O Excel O CSV-Details O CSV-Upload                 |    |
| Drilldown Output Format               | Web Page      CSV                                                 |    |

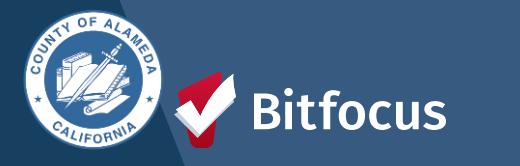

# Drilling Down on Data Quality Issues

A39C2 901BF

# The APR can Identify and Investigate Data Quality Issues

#### **Drill Down Functionality**

 Focus: Information Missing, Data Issues, Error Counts, Unknown Household Type, Missing Annual Assessments, Review Unexpected Length of Stays (i.e., 4+years for non-PH clients), Persons who were exited without move-in, Review Other Exit Destinations

Drill Down Varies by Table

 Each drill-down contains at least: A Unique ID (Link), Name Last 4 of SSN, DOB, and Program Name

|      | Q16. Cash                                                                                                    | Income - Rang             | jes                                               |                                                             |                             |        |                                       |                            |                           | 1 |
|------|----------------------------------------------------------------------------------------------------|---------------------------|---------------------------------------------------|-------------------------------------------------------------|-----------------------------|--------|---------------------------------------|----------------------------|---------------------------|---|
| L    | Program Ap                                                                                                    | plicability: All P        | rojects                                           |                                                             |                             |        |                                       |                            |                           | I |
| L    |                                                                                                    |                           |                                                   |                                                             | Income at Star              | t      | Assessment for 3                      | Annual Inco<br>Stayers     | me at Exit for<br>Leavers |   |
| L    | No Income                                                                                                    |                           |                                                   |                                                             | 145                         |        | 0                                     |                            | 3                         |   |
| L    | \$1 - \$150                                                                                                    |                           |                                                   |                                                             | 4                           |        | 0                                     |                            | 0                         |   |
|      | \$151 - \$250                                                                                                    |                           |                                                   |                                                             | 1                           |        | 0                                     |                            | 0                         |   |
|      | \$251 - \$500                                                                                                    | )                         |                                                   |                                                             | 7                           |        | 0                                     |                            | 0                         |   |
|      | \$501 - \$1,00                                                                                                    | 00                        |                                                   |                                                             | 10                          | T      | 0                                     |                            | 3                         |   |
|      | \$1,001 - \$1,                                                                                                    | 500                       |                                                   |                                                             | 5                           | +      | 0                                     |                            | 0                         |   |
|      | \$1,501 - \$2,                                                                                                    | 000                       |                                                   |                                                             | 2                           | +      | 0                                     |                            | 0                         |   |
| L    | \$2,001+                                                                                                    |                           |                                                   |                                                             | 2 0                         |        |                                       | 1                          |                           |   |
| L    | Client Does                                                                                                    | n't Know/Client           | Refused                                           |                                                             | 20                          | +      | 0                                     |                            | 1                         |   |
| L    | Data Not Co                                                                                                    | lected                    |                                                   |                                                             | 56                          |        | 0                                     |                            | 0                         |   |
|      | Number of a<br>annual asse                                                                                                    | duit stayers no<br>ssment | t yet require                                     | d to have an                                                |                             | Ť      | 57                                    |                            |                           |   |
|      | Number of a<br>assessment                                                                                                    | udult stayers wi          | thout require                                     | ed annual                                                   |                             |        | 170                                   |                            |                           |   |
|      | Total Adults                                                                                                    | 5                         |                                                   |                                                             | 252                         |        | 227                                   |                            | 8                         |   |
| -    | Number of adult str                                                                                                    | HUD An                    | nual Performa<br>Q16. Cash Inc<br>d annual assess | ince Report (FY 2)<br>one - Ranges<br>ment - Income at Luis | 023]<br>na af Lai Aannumert | tor St | r<br>Iyin                             |                            |                           |   |
|      |                                                                                                    |                           | List of                                           | Clients                                                     |                             |        |                                       |                            |                           |   |
|      |                                                                                                    | 85N                       | Date Of Birth                                     | Program Name                                                |                             | Age    | Household Type                        | Relationship to HoH        | Losves/Stoper             |   |
| Ros  |                                                                                                    | xxxx-xxx-1111             | 01/01/1980                                        | Clarity General Housi                                       | ing Project                 | 42     | With at least one adult and ane ohild | Self (head of household)   | Stayer                    |   |
| Mute | 190                                                                                                    | 1001-102-4589             | 12/12/1967                                        | <b>Clarity General Housi</b>                                | ing Project                 | 54     | Without children                      | Self (head of household    | Stayer                    |   |
| . Bi | leeis                                                                                                    | 808-00-1212               | 01/01/1950                                        | <b>Clarity General Housi</b>                                | ing Project                 | 62     | Wilhout children                      | Self (head of household)   | Skayer                    |   |
|      | And and Address of the Address of the Address of th |                           | 015111849                                         | Clarks Barned Housi                                         | ins Project                 | 23     | Without children                      | Reit Jones of two patients | Siner                     |   |

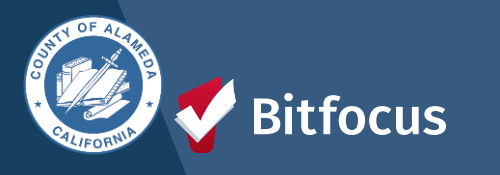

# **Questions?**

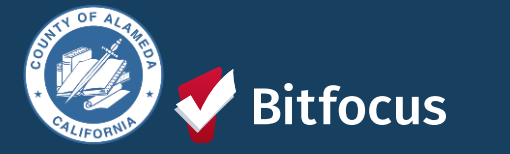

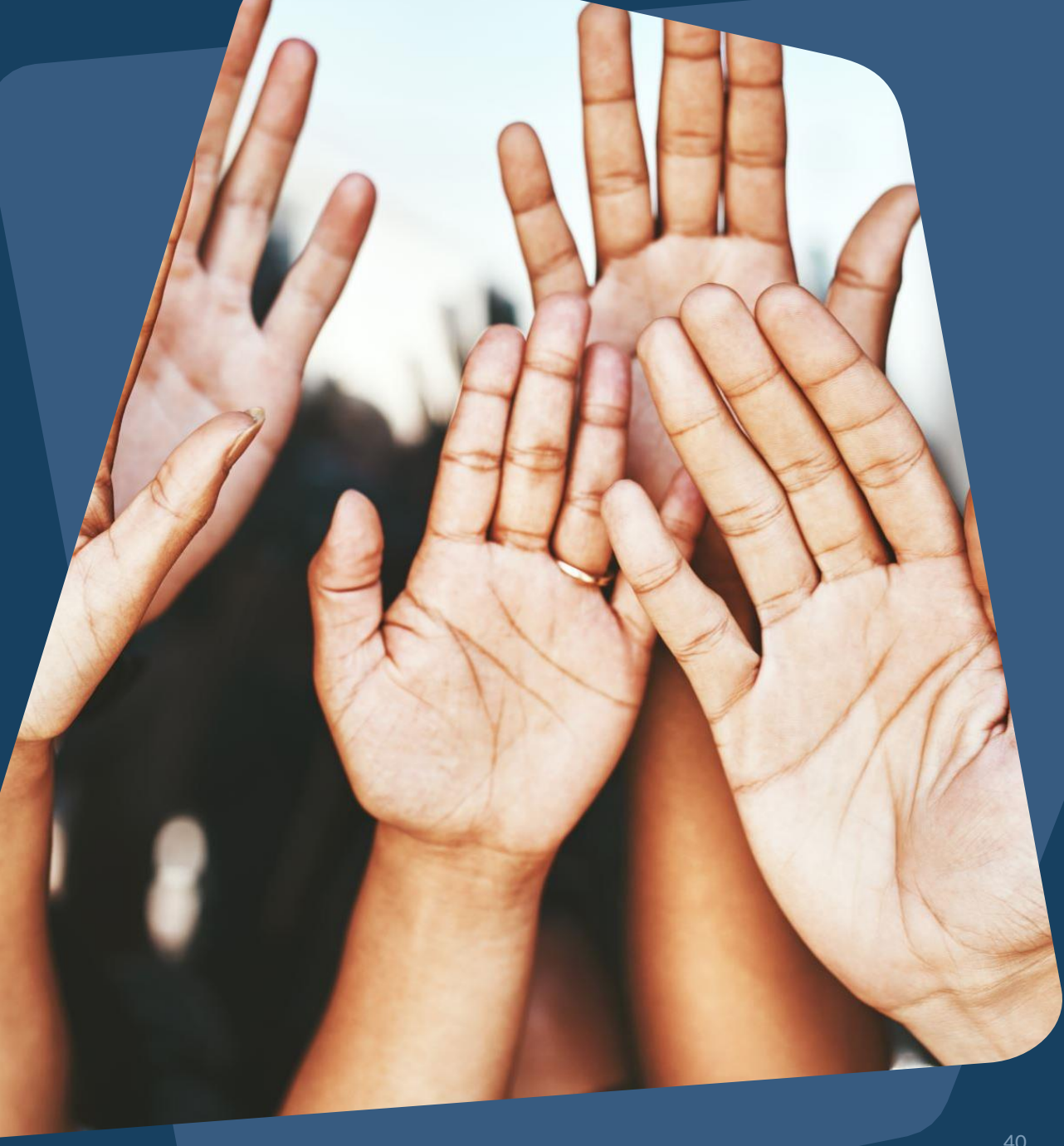

### Join us!

#### <u>Alameda County Q&A Session</u> Every 2<sup>nd</sup> Tuesday of the month at 10:00 am Register | <u>HERE</u>

Alameda County CE Q&A Session Every 3<sup>rd</sup> Tuesday of the month at 10:40 am Register | <u>HERE</u>

Alameda County User and Liaisons Meeting Every 4th Thursday of the month Alameda Users 10a-11a Agency Liaisons 11a-12p Register | HERE

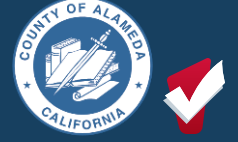

itfocus

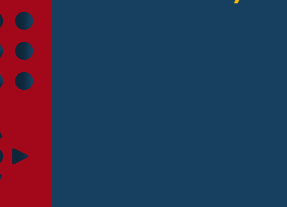

Stay tuned for more training dates! Coming soon!

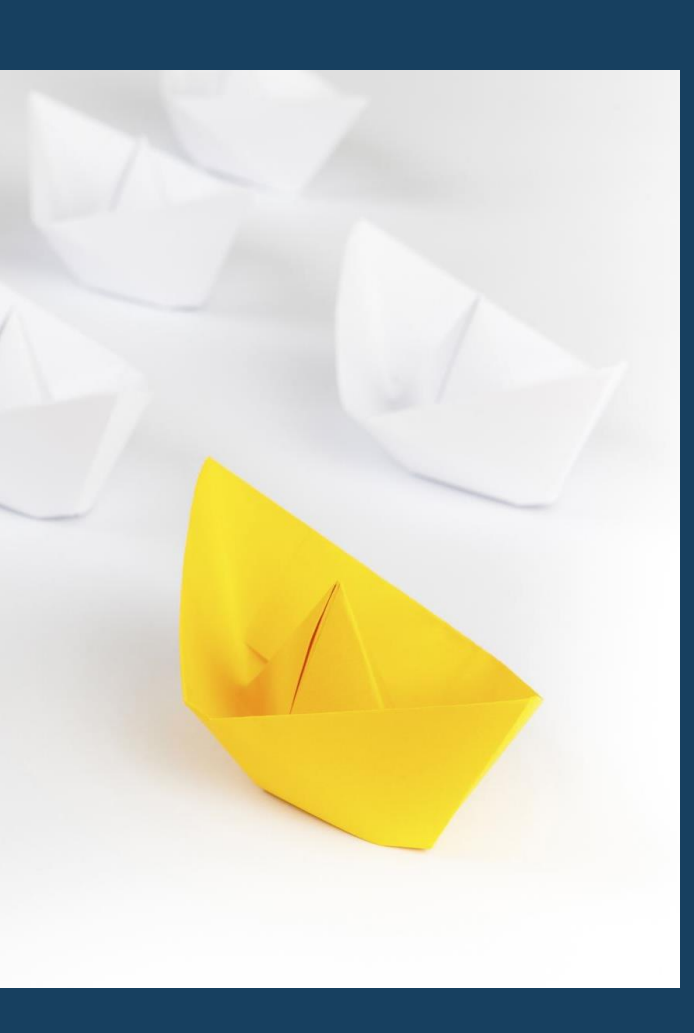

### For support:

Alameda County HMIS Support Ticket:

#### Email: <u>hmissupport@achmis.org</u>

#### **Bitfocus Help Desk:**

For support that includes:

- New User Requests (Including CE)
- Password Reset
- Login Issues
- Chat

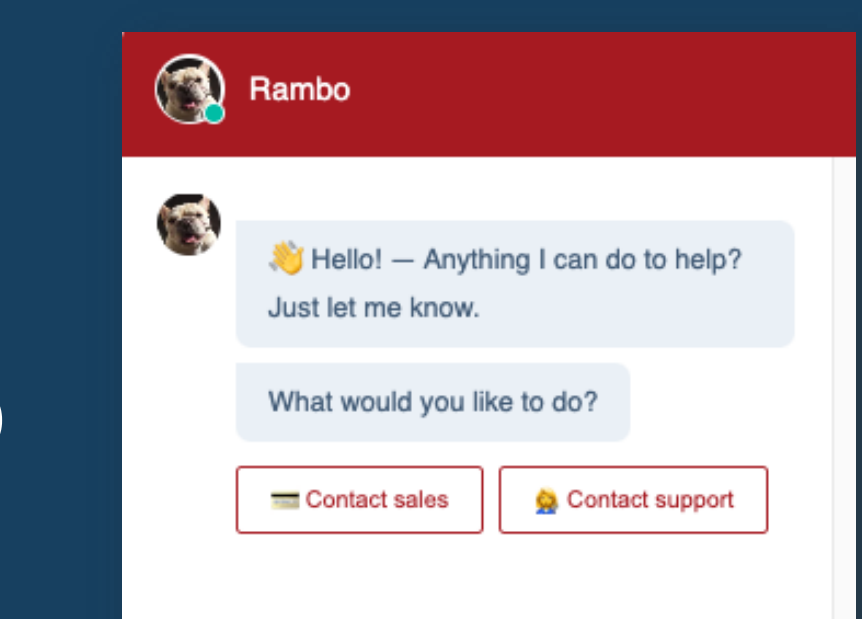

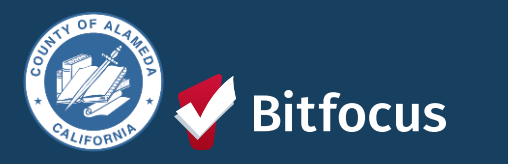

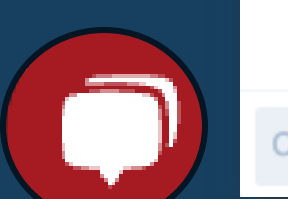